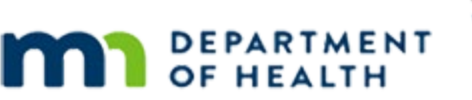

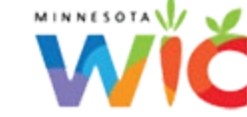

# **SWIPe Installation**

**JUNE 2024** 

## Introduction

SWIPe is an application that will need to be installed on any computer that will be used for the WINNIE application. This program allows for peripheral equipment such as scanners and e-pads to be used with WINNIE.

## **Document Purpose**

This document provides Information Technology groups with the necessary information required to install SWIPE on their computers. If SWIPe is only being updated, please follow these same steps.

## Instructions

### Windows 10

### Downloading the SWIPe File

A Local Administrator account will need to be used to install SWIPe on each computer.

- For State supplied computers, log into the Tempuser account.
- For County machines, log into a local administrator account for that computer.

Then Log into the Agency Gateway site on FileZilla, and then navigate to the SWIPe folder. Download the SWIPe-1.0.24081.1.msi file to the desktop.

### **Installation Steps**

• Once Downloaded, right click on the icon on the desktop.

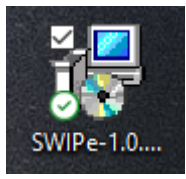

Select Install.

#### SWIPE INSTALLATION

| 🛃 SWIPe Setup | - 🗆 X                                                                                                    |
|---------------|----------------------------------------------------------------------------------------------------|
| SWIPe         | Welcome to the SWIPe Setup Wizard                                                                                |
|               | The Setup Wizard will install SWIPe on your computer. Click Next to continue or Cancel to exit the Setup Wizard. |
|               |                                                                                                    |
|               |                                                                                                    |
|               | Back Next Cancel                                                                                                 |

• Click the Next button on the Setup Wizard message.

| 🕼 SWIPe Setup                                                                                                    | -                    |                    | ×     |
|----------------------------------------------------------------------------------------------------|----------------------|--------------------|-------|
| Installation Scope                                                                                                    |                      |                    | SWIPe |
| Choose the installation scope and folder                                                                                                    |                      |                    |       |
| 🔿 Install just for you (tempuser)                                                                                                    |                      |                    |       |
| SWIPe will be installed in a per-user folder and be available just for y<br>You do not need local Administrator privileges.                                      | our use              | r accoun           | it.   |
| Install for all users of this machine                                                                                                    |                      |                    |       |
| SWIPe will be installed in a per-machine folder by default and be avai<br>users. You can change the default installation folder. You must have le<br>privileges. | lable fo<br>ocal Adr | r all<br>ninistrat | or    |
|                                                                                                    |                      |                    |       |
|                                                                                                    |                      |                    |       |
| Back Next                                                                                                    |                      | G                  | ancel |

- Click the "Install for all users of this machine" radio button on the Installation Scope message.
- Click the Next button.

#### SWIPE INSTALLATION

| 🕼 SWIPe Setup –                                                                                             |   | ×     |
|----------------------------------------------------------------------------------------------------|---|-------|
| <b>Destination Folder</b><br>Click Next to install to the default folder or click Change to choose another. |   | SWIPe |
| Install SWIPe to:                                                                                           |   |       |
| C:\Program Files\CDP Inc\SWIPe\<br>Change                                                                   |   |       |
|                                                                                                    |   |       |
|                                                                                                    |   |       |
| Back Next                                                                                                   |   | ancel |
| Back Next                                                                                                   | C | ancel |

- Click the Next button on the Destination Folder message.
- A pop-up about making changes to the computer will display. Click Yes on this pop-up.

| 🛃 SWIPe Setup | - 🗆 X                                             |
|---------------|---------------------------------------------------|
| SWIPe         | Completed the SWIPe Setup Wizard                  |
|               | Click the Finish button to exit the Setup Wizard. |
|               | ☑ Launch SWIPe                                    |
|               | <u>B</u> ack <u>Finish</u> Cancel                 |

• Click the Finish button on the Completed Wizard message.

#### SWIPE INSTALLATION

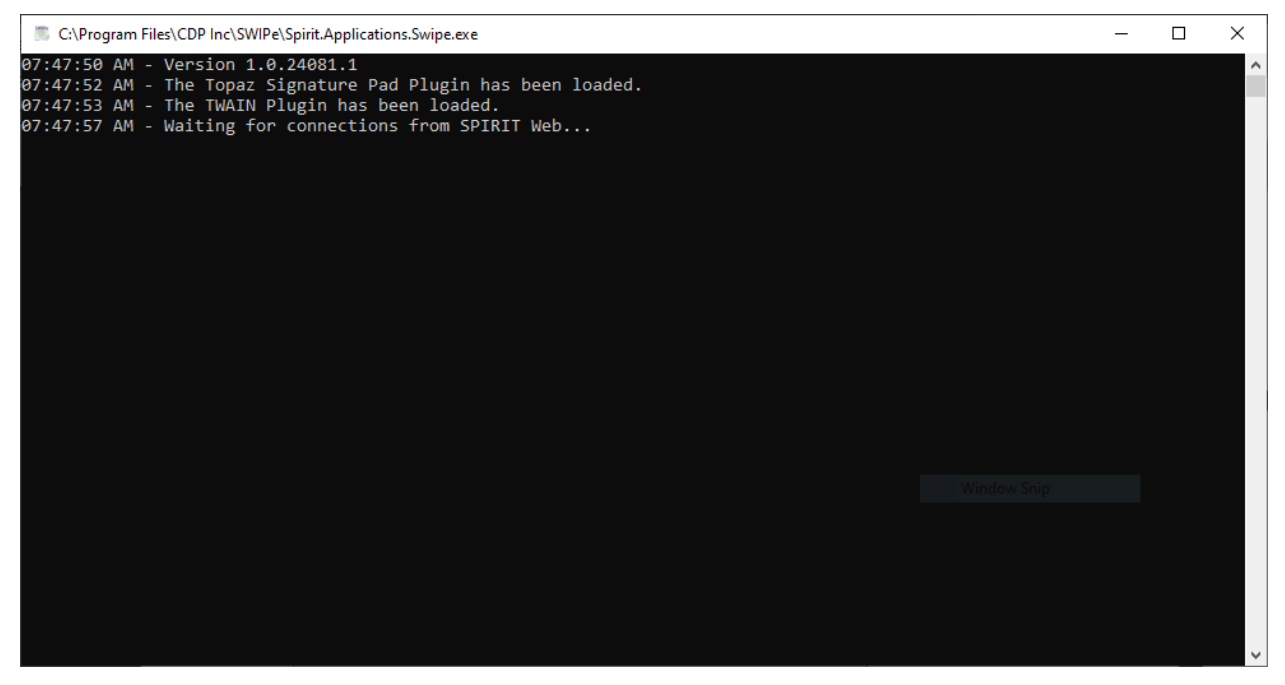

This is the screen that displays when SWIPe is first opened.

Once this displays, SWIPe is ready for use with WINNIE.

Minnesota Department of Health - WIC Program, 625 Robert St N, PO BOX 64975, ST PAUL MN 55164-0975; 1-800-657-3942, <u>health.wic@state.mn.us</u>, <u>www.health.state.mn.us</u>; to obtain this information in a different format, call: 1-800-657-3942.

*This institution is an equal opportunity provider.*